# Créer une question de type "Vrai-Faux"

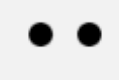

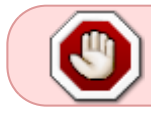

Pour savoir comment créer les questions directement dans la banque de question, se reporter à la documentation : Créer et gérer une banque de questions.

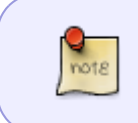

Le type de question « Vrai-Faux » ne concerne que la cotation additive simple. Nous utiliserons un autre format technique en cotation additive corrigée pour créer une question de type "Vrai-faux" avec des points négatifs.

### Sélectionnez le type de question « Vrai-Faux »

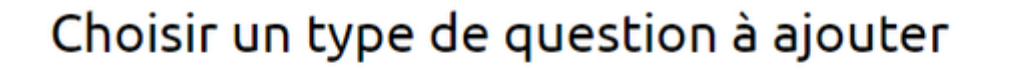

×

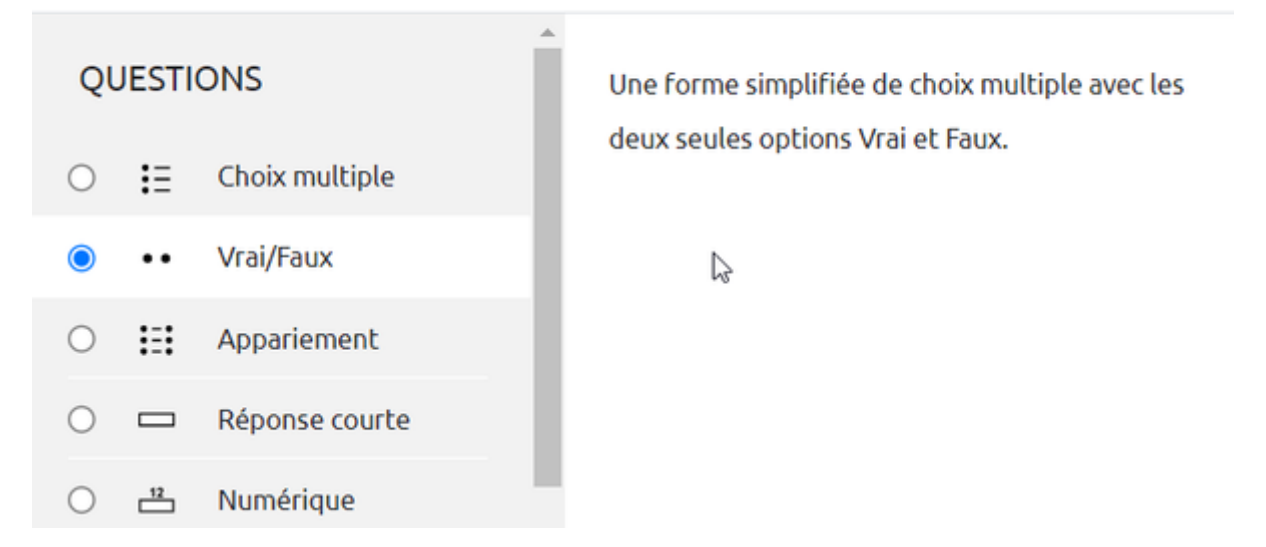

#### Si besoin, choisissez la catégorie

| Ajouter une question Vrai/Faux 🤨 |   |                                                        |   |   |  |
|----------------------------------|---|--------------------------------------------------------|---|---|--|
| ✓ Généraux                       |   |                                                        |   |   |  |
| Catégorie                        |   | Défaut pour bacsableval (7)                            | ¢ | 1 |  |
| Nom de question                  | 0 | Test: Mon Test Défaut pour Mon Test Cours: bacsableval |   |   |  |
| Texte de la question             | 0 | positionnement (1)                                     | I | F |  |

Si vous n'avez pas créé de catégorie spécifique pour classer vos questions, laissez la catégorie par Défaut. Si vous souhaitez en savoir plus sur le classement des questions, reportez-vous à la documentation : Créer et gérer une banque de questions.

# Donnez un nom à la question

| ✓ Généraux      |                             |
|-----------------|-----------------------------|
| Catégorie       | Défaut pour bacsableval (7) |
| Nom de question | La 2ème question Simpson    |

# Rédigez la consigne

| Nom de question      | 9        | La 2ème question Simpson                                                                                                    |
|----------------------|----------|----------------------------------------------------------------------------------------------------|
| Texte de la question | 9        | ↓       A •       B       I       Fr •       T; •       I •       •       •       •       •       •       •       •       •       •       •       •       •       •       •       •       •       •       •       •       •       •       •       •       •       •       •       •       •       •       •       •       •       •       •       •       •       •       •       •       •       •       •       •       •       •       •       •       •       •       •       •       •       •       •       •       •       •       •       •       •       •       •       •       •       •       •       •       •       •       •       •       •       •       •       •       •       •       •       •       •       •       •       •       •       •       •       •       •       •       •       •       •       •       •       •       •       •       •       •       •       •       •       •       •       •       •       •       •       •       •       • <t< td=""></t<> |
|                      | <i>⊊</i> | Marge et Homer sont mariés.                                                                                                    |

#### Choisissez la note pour une bonne réponse

Par défaut, la note maximale est mise à 1 mais c'est à vous de choisir.

| Note par défaut  | 0 | 1     |   |
|------------------|---|-------|---|
| Feedback général | ? | 1 A - | в |

# Choisissez la réponse correcte

| Réponse correcte                    |   | Faux 🗢 |
|-------------------------------------|---|--------|
|                                     |   | Faux   |
| Afficher les instructions standards | 8 | Vrai 🕞 |

# **Option : Feedback spécifique**

• Vous pouvez ensuite écrire un feedback spécifique différencié selon que l'étudiant a répondu vrai ou faux à la question :

| Feedback pour la réponse<br>« Vrai » | $\begin{array}{c ccccccccccccccccccccccccccccccccccc$     |
|--------------------------------------|-----------------------------------------------------------|
|                                      | Très bonne réponse !                                      |
| Feedback pour la réponse<br>« Faux » | $\begin{array}{ c c c c c c c c c c c c c c c c c c c$    |
|                                      | Et si, ils sont mariés depuis le début de leur existence. |

# **Prévisualisez la question**

• Cliquez sur « Enregistrer les modifications et continuer »

|                                                   | Enregistrer les modifications et continuer |        |  |  |  |
|---------------------------------------------------|--------------------------------------------|--------|--|--|--|
|                                                   | Enregistrer Annuler                        |        |  |  |  |
| • Cliquez sur « <b>Ape</b> i                      | rçu » :                                    |        |  |  |  |
|                                                   | Enregistrer les modifications et continuer | Adercu |  |  |  |
|                                                   | Enregistrer Annuler                        |        |  |  |  |
| <ul> <li>La question appara</li> </ul>            | ait dans une fenêtre surgissante :         |        |  |  |  |
| •• La 2ème question Simpson (Varion 1 (Jarnière)) |                                            |        |  |  |  |
| Question 1                                        |                                            |        |  |  |  |

| Pas encore<br>répondu<br>Noté sur 1,00 | ○ Vrai<br>○ Faux | mer sont maries.               |                     |                            |
|----------------------------------------|------------------|--------------------------------|---------------------|----------------------------|
| Recommencer                            | Enregistrer      | Remplir les réponses correctes | Envoyer et terminer | Fermer la prévisualisation |

 Vous pouvez tester la question sur « Recommencer » autant que souhaité et sur « Remplir les réponses correctes » pour vérifier le comportement adéquat de la question. Cela vous permet de voir le rendu avec bonne ou mauvaise réponse en cliquant sur "Envoyer et terminer":

Exemple 1 :

#### •• La 2ème question Simpson Version 1 (dernière)

| Question 1                          | Marge et He         | omer sont mariés.                   |                          |                            |
|-------------------------------------|---------------------|-------------------------------------|--------------------------|----------------------------|
| Noté sur 1,00                       | 🔍 Vrai 🗸            |                                     |                          |                            |
|                                     | ○ Faux              |                                     |                          |                            |
|                                     | Très bonne          | réponse !                           |                          |                            |
| Recommencer                         | Enregistrer         | Remplir les réponses correctes      | Envoyer et terminer      | Fermer la prévisualisation |
| Exemple 2 :<br>•• La 2ème d         | question Si         | MPSON Version 3 (dernière)          |                          |                            |
| Question 1<br>Incorrect             | Marge et Ho         | mer sont mariés.                    |                          |                            |
| Noté sur 1,00                       | 🔾 Vrai              |                                     |                          |                            |
|                                     | Faux ×              |                                     |                          |                            |
|                                     | Et si, ils sont     | mariés depuis le début de leur exis | tence.                   |                            |
| Recommencer                         | Enregistrer         | Remplir les réponses correctes      | Envoyer et terminer      | Fermer la prévisualisation |
|                                     |                     |                                     |                          |                            |
| From:<br>https://webcemu.ur         | nicaen.fr/dokuwiki/ | - CEMU                              |                          |                            |
| Permanent link:<br>https://webcemu. | unicaen.fr/doku     | wiki/doku.php?id=moodle4:test:choi  | x_questions:vrai-faux&re | v=1689870872               |
| Last update: 20/07/2023 18:34       |                     |                                     |                          |                            |